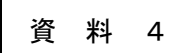

令和4年12月10日版 青森市PTA連合会

オンライン会議システム「Zoom」【便利機能】マニュアル(Windows 版)

「Zoom」のアカウントを作成している方、「Zoom」のアプリケーションをインストールして いる方を対象のマニュアルです。まだアカウントの作成をしていない方、アプリケーションを インストールしていない方は、「【アカウント取得・インストール】マニュアル」を参考にして ください。

## 1. プロフィールの変更

(1) ZoomのWebサイト (https://zoom.us/) にアクセスする。

| Goed                        | https://explore.zoom.us > Home > プロダクト :<br>あらゆるデバイスからの対面ミーティング - Zoom<br>Zoom Meetings をお使いのカレンダーシステムと同期すると、合理化されたエンタープライズ<br>級のビデオ カンファレンスに、デスクトップから、モバイルから、そして専用<br>コラボレーションツール・検索・オンラインホワイトボード                  |
|-----------------------------|----------------------------------------------------------------------------------------------------|
|                             | https://zoomgov.com > jp-jp > meetings<br>Zoomミーティング<br>Zoom is the leader in modern enterprise video communications, with an easy, reliable cloud<br>platform for video and audio conferencing, chat, and webinars |
| Google 検索 I'm Feeling Lucky | 他の人はこちらも検索 ×   zoom 無料板 ダウンロード zoom ダウンロード方法   zoom 始め方 zoom ミーティングに参加   Zoom アプリ zoom サインイン                                                                                                    |
| 検索画面で「zoom」と入力して検索          | 検索結果で「zoom」の HP をクリック                                                                                                    |

(2) Zoom のホームページ右上の「サインイン」をクリックします。

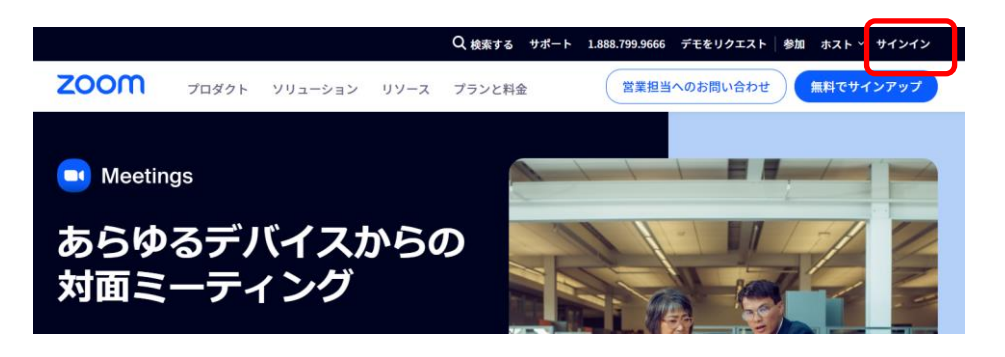

(3)登録したメールアドレス、パスワードを入力して「サインイン」をクリックします。

| サインイン                                              |
|----------------------------------------------------|
| メールアドレス                                            |
| <br>メールアドレスを入力してください                               |
| パスワード 🛛                                            |
| パスワードを人力してください<br>パスワードをお忘れですか?                    |
| サインイン                                              |
| サインインにより、私はZoom のプライパシーステー<br>トメントとサービス利用規約に同意します。 |
| サインインしたままにする ①                                     |

(4) Zoomの初期画面から、「プロフィール」をクリックします。

<名前を変更する際>

プロフィール画面の右側にある編集をクリックして名前を変更します。Zoomでは、「名」 「姓」の順番で表示されますので、[名]欄に姓を、[姓]欄に名を入力登録することを推奨して います。

<アイコンを変更する際>

プロフィール画面の左側にエンピツマークが表示されますので、それをクリックしてアイコンを変更します。サイズが 2M 未満の jpg/jpeg、gif、または png 画像ファイルを選択してアップロードし、切り取ってください。

| <b>ZOOM</b> 7097             | ト ソリューション リソース プランと料金                                                    | スケジュール 参加 ホスト〜 ホワイトボード 🌉                                                         |
|------------------------------|--------------------------------------------------------------------------|----------------------------------------------------------------------------------|
| 個人                           | Zoom で主催されるミーティングまたはウェビナーに参加すると、名前<br>& ます。名前とメールアドレスは、サインイン中にアカワントオーナー= | やプロフィール画像などのプロフィール情報が他の参加者に表示される可能性があり<br>またはホストの代理としてミーティングまたはウェビナーに参加した場合にも、その |
| ミーティング<br>ウェビナー              | アカウントオーナーまたはホストに表示されます。 アカウントオーナ・                                        | ーとミーティング内の他の人々は、この情報をアプリや他のツールで共有できます。<br>編集                                     |
| 電話<br>個人連絡先<br>ホワイトボード (NEW) |                                                                          | いつも使う「名前」を変更し                                                                    |
| レコーディング                      | 画面オフの時にアイコンを<br>表示したい時に設定します                                             | たい時に設定します                                                                        |

## 2. 背景を変更する

(1) デスクトップ等の Zoom アイコンから、アプリケーションを立ち上げます。

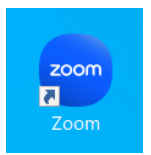

(2)ホーム画面右上の歯車のボタンをクリックします。

| Coom |       |        |                 |          |            |              |                          |               |            | -            | - 0 | ı ×       |
|------|-------|--------|-----------------|----------|------------|--------------|--------------------------|---------------|------------|--------------|-----|-----------|
|      | Q. 検索 | Ctrl+F | <b>二</b><br>赤一ム | ∑<br>⊀-1 | ⊟<br>カレンター | 9<br>7-67001 | ロコ<br>ミーティング             | 』<br>連絡先      | 69<br>1771 | 口<br>ホワイトポード |     | 40<br>000 |
|      |       |        |                 |          |            |              |                          |               |            |              |     | ٥         |
|      |       |        |                 |          |            | _            |                          |               |            |              |     | <u> </u>  |
|      |       |        |                 |          |            |              |                          |               |            |              |     |           |
|      |       |        |                 |          |            |              | 14                       | 4:41          | 2          |              |     |           |
|      |       |        | (+              |          |            | -            | 2022                     | 2年12月7日       |            |              |     |           |
|      |       |        | C               |          |            | 0.007        |                          |               |            | 144          |     |           |
|      | 新規ミーテ | イング ッ  | 参加              |          |            | OOPI         |                          |               |            | 1967         |     |           |
|      |       |        |                 |          |            | 15:00 - 1:   | 5:30 19分<br>グID: 890 425 | で開始<br>9 0467 |            |              |     |           |
|      | 19    |        | <b>↑</b>        |          |            |              |                          |               |            |              |     |           |
|      |       |        |                 |          |            |              |                          |               |            |              |     |           |
|      | スケジュー | -N     | 画面の共            | 有        |            |              |                          |               |            |              |     |           |
|      |       |        |                 |          |            |              | <b>団</b> カレ              | レンダーの追加       | 0          |              |     |           |
|      |       |        |                 |          |            |              |                          |               |            |              |     |           |
|      |       |        |                 |          |            |              |                          |               |            |              |     |           |

(3) 左側のメニューから「背景とエフェクト」を選択し、画面表示を見ながら好きな背景画像 に変更することができます。

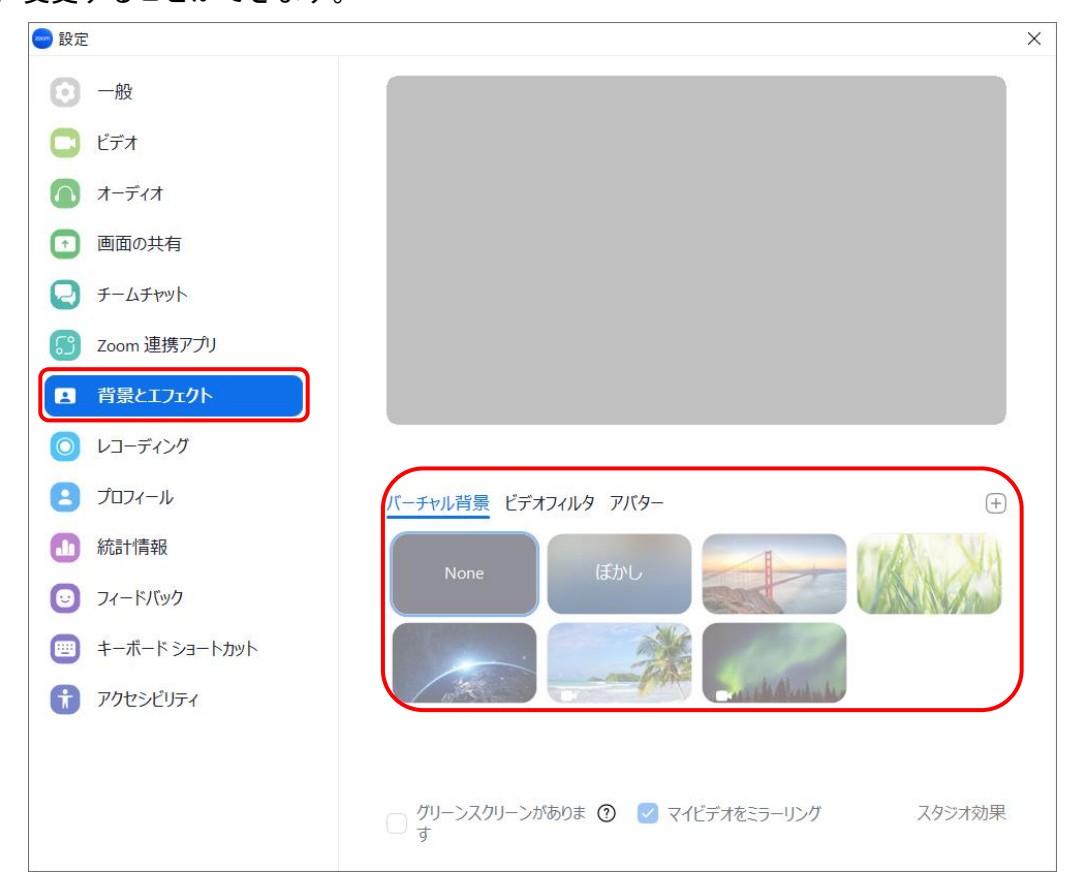

- 3. 画面共有する(会議中)
- (1) 画面下部中央付近にある「画面の共有」をクリックします。

| •      | <b>*</b> • 1 | ^ 🗭 ^ | •     |         | ; 00 € | <u>،</u> ری | <b>.</b> ^ |
|--------|--------------|-------|-------|---------|--------|-------------|------------|
| セキュリティ | 参加者          | チャット  | 画面の共有 | レコーディング | リアクション | アプリ         | ホワイトボード    |

(2) 画面共有する前の設定画面が出てきますので、通常は、見せたいアプリケーションやデー タ等をあらかじめ起動しておいて、画面共有したい時に、見せたいものだけを選択して、最後 に「共有」をクリックします。

| ● 共有す<br>デスクトップ画面                                                                                                    | 前をそのまま見せたい時                  | 田 ファイル                             | ×                                        |
|----------------------------------------------------------------------------------------------------|------------------------------|------------------------------------|------------------------------------------|
| ·····································                                                                                                    | ホワイトボード                      | iPhone/iPad                        |                                          |
| Here and the second second sec | (資料3)Zoom主催者マニュアル            | 【資料4]Zoom使利機能マニュアル… W              | Google<br>・Name<br>新しいりブ - Google Chrome |
| 通常は、<br>て、画面                                                                                                    | 見せたいアプリケーション<br>共有したい時に、見せたい | やデータ等をあらかじめ起動<br>ものだけを選択して共有しま<br> | 動しておい<br>:す。                             |
| 音声も共                                                                                                    | 有したい時にチェックをし                 | ます。                                |                                          |
| □ サウンドを共有 ~ □ ビデオクリップの                                                                                                    | D最適化 ⑦ 動画:<br>する             | を画面に合せて最適化<br>際にチェックします            | 共有                                       |

(3) 画面が共有されますので、通常の Windows と同じように操作することができます。画面共 有を解除したい場合は、画面上部の「共有の停止」をクリックします。

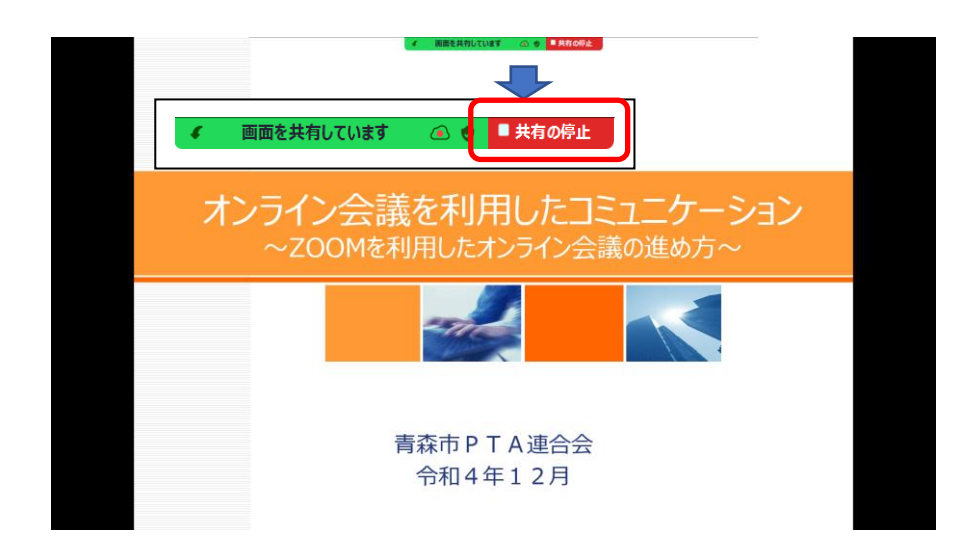

- 4. ホワイトボード
- (1) 画面下部中央付近にある「ホワイトボード」をクリックします。

| •      | <b>4</b> 1 | ^ <b>P</b> ^ | <u>↑</u> ^ | $\bigcirc$ | ; ^    | ~ ژ؟ | □ <b>○</b> |  |
|--------|------------|--------------|------------|------------|--------|------|------------|--|
| セキュリティ | 参加者        | チャット         | 画面の共有      | レコーディング    | リアクション | アプリ  | ホワイトボード    |  |

(2)ホワイトボードの事前設定画面が出てきますので、新しくホワイトボードを利用する際は、 「新しいホワイトボード」を選択して、「開いてコラボレーションする」をクリックします。事 前に用意されているテンプレートを利用したい場合は、画面上部の「テンプレート」からお好 きなテンプレートを選択して利用することもできます。

| ━ ホワイトポード                  |                |                | ×             |
|----------------------------|----------------|----------------|---------------|
|                            | オワイトポード        | テンプレート         |               |
| Q ホワイトボードを検索 C             |                |                |               |
| 新しいホワイトボード<br>青森市PI        | メモ<br>A連合会のパーソ |                |               |
|                            |                |                |               |
|                            |                |                |               |
|                            |                |                |               |
|                            |                |                |               |
| ✓ ミーティング後にアクヤスすることをパネリスト/ご | 4回する の         | すべての参加者が編集できます | 開いてつうポレーションする |

(3)ホワイトボードが始まります。ホワイトボードツールを活用しながら、皆さんで文字や図 形を共有することができます。会議終了後でも共有機能を使うことで、ホワイトボードを共 有することができます。終了するときは、画面上部の「ホワイトボードを閉じる」をクリッ クします。

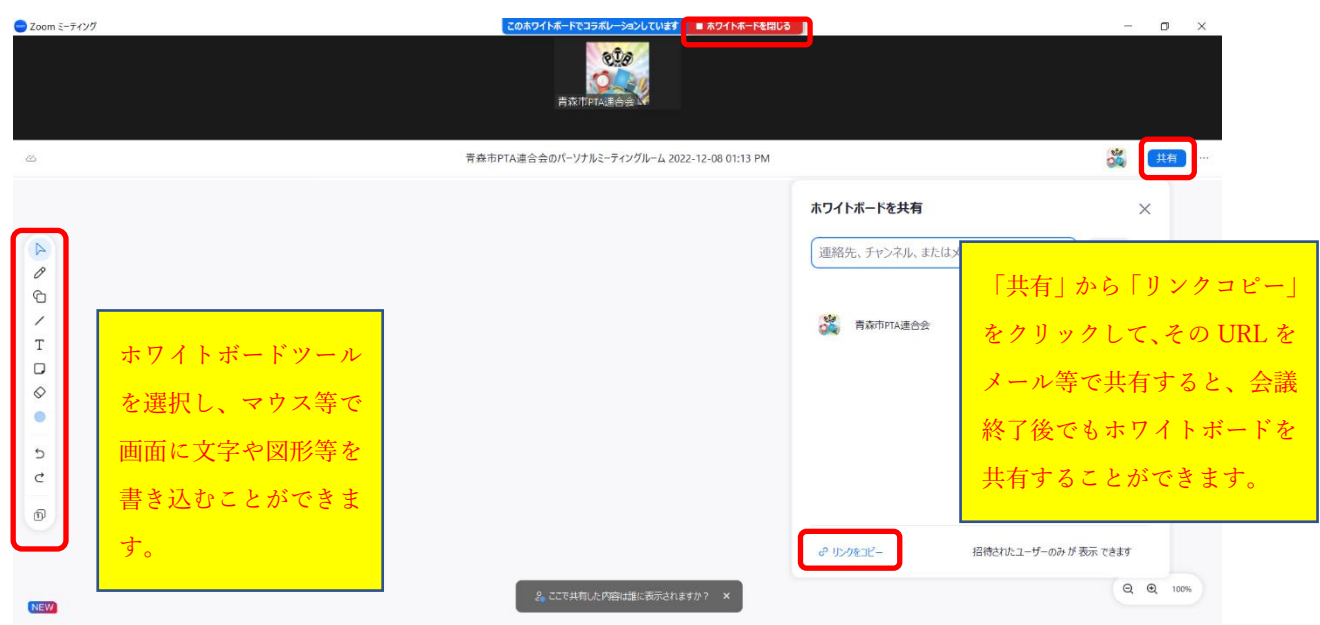

- 5. チャット
- (1) 画面下部中央付近にある「チャット」をクリックします。

| ÷      | <b>*</b> 1 ^ | <b>—</b> ^ | <u>^</u> ^ | $\bigcirc$ | ⊕⁺ ^   | ·<br>د) | <b>.</b> ^ |
|--------|--------------|------------|------------|------------|--------|---------|------------|
| セキュリティ | 参加者          | チャット       | 画面の共有      | レコーディング    | リアクション | アプリ     | ホワイトボード    |

(2) 画面右側にチャット画面が表示されます。

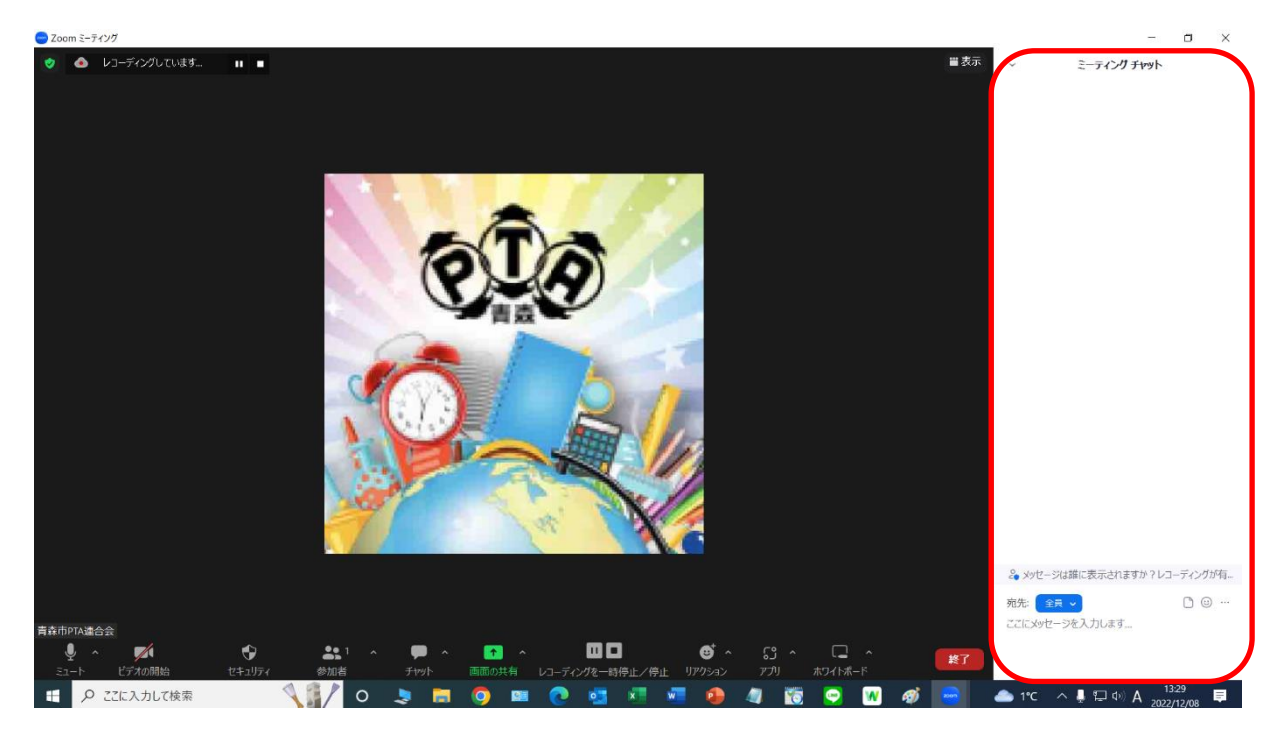

(3)「宛先」を選択し、入力画面にてメッセージを入力して、「Enter キー」を押すことで送信す ることができます。

| 🆧 メッセージは誰 | 宛先を選択します。全員に送信し<br>たり、個別に送信することができ<br>ます。 | ディングが有 |
|-----------|-------------------------------------------|--------|
| 宛先: 全員 🗸  |                                           | Ů ☺ …  |
| ここにメッセージを | 入力します                                     |        |
| 2         | ッセージを入力して、「Enter キ                        |        |
| -         | ·」を押すと送信することができ<br>オ                      |        |
|           |                                           |        |